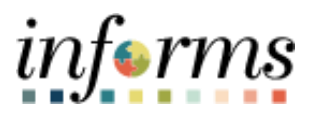

**Miami-Dade County** 

# Strategic Sourcing: Analyzing an Event by Aggregate Job Aid

Version 1.0

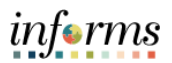

### **TABLE OF CONTENTS**

| TABLE OF CONTENTS             | 2 |
|-------------------------------|---|
| PURPOSE AND DESCRIPTION       | 2 |
| Purpose                       | 2 |
| ANALYZE AN EVENT BY AGGREGATE | 3 |

## PURPOSE AND DESCRIPTION

# **Purpose**

This document explains the key activities involved in analyzing an event by aggregate. It provides an overview of the sub-processes involved, as well as step-by-step procedural guidance to perform the activity.

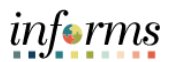

# **ANALYZING AN EVENT BY AGGREGATE**

| Step | Action                                                                                                    |  |
|------|----------------------------------------------------------------------------------------------------|--|
| 1.   | Navigate to Finance / Supply Chain (FSCM) > Supply Chain Operations > Buyer                                                                 |  |
| 1.   | Navigate to Finance / Supply Chain (FSCM) > Supply Chain Operations > Buyer<br>Select Manage Sourcing Events option in the navigation pane. |  |
| 3.   | Select the Event Workbench object in the navigation pane.                                                                                   |  |

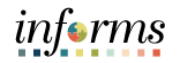

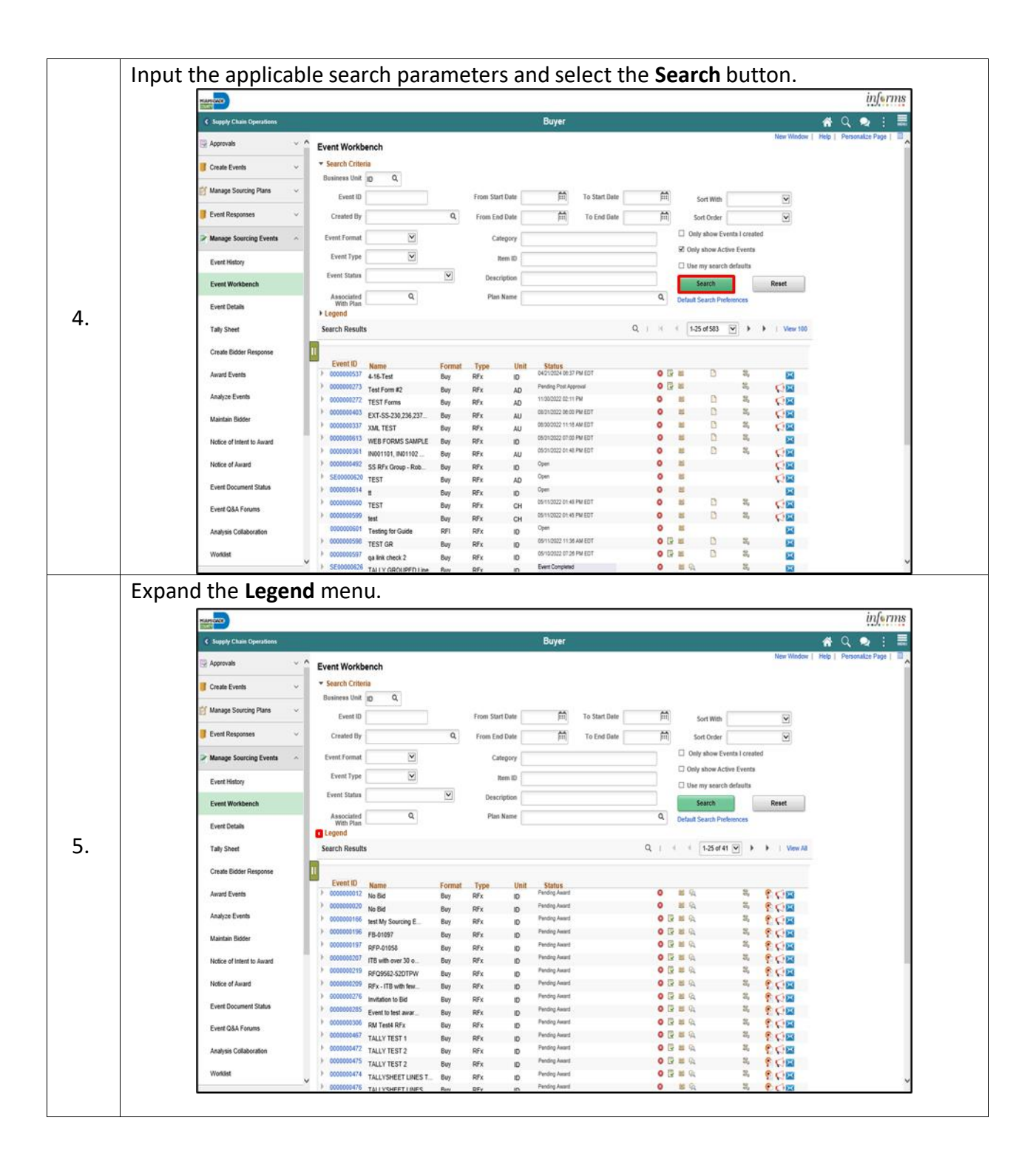

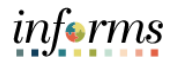

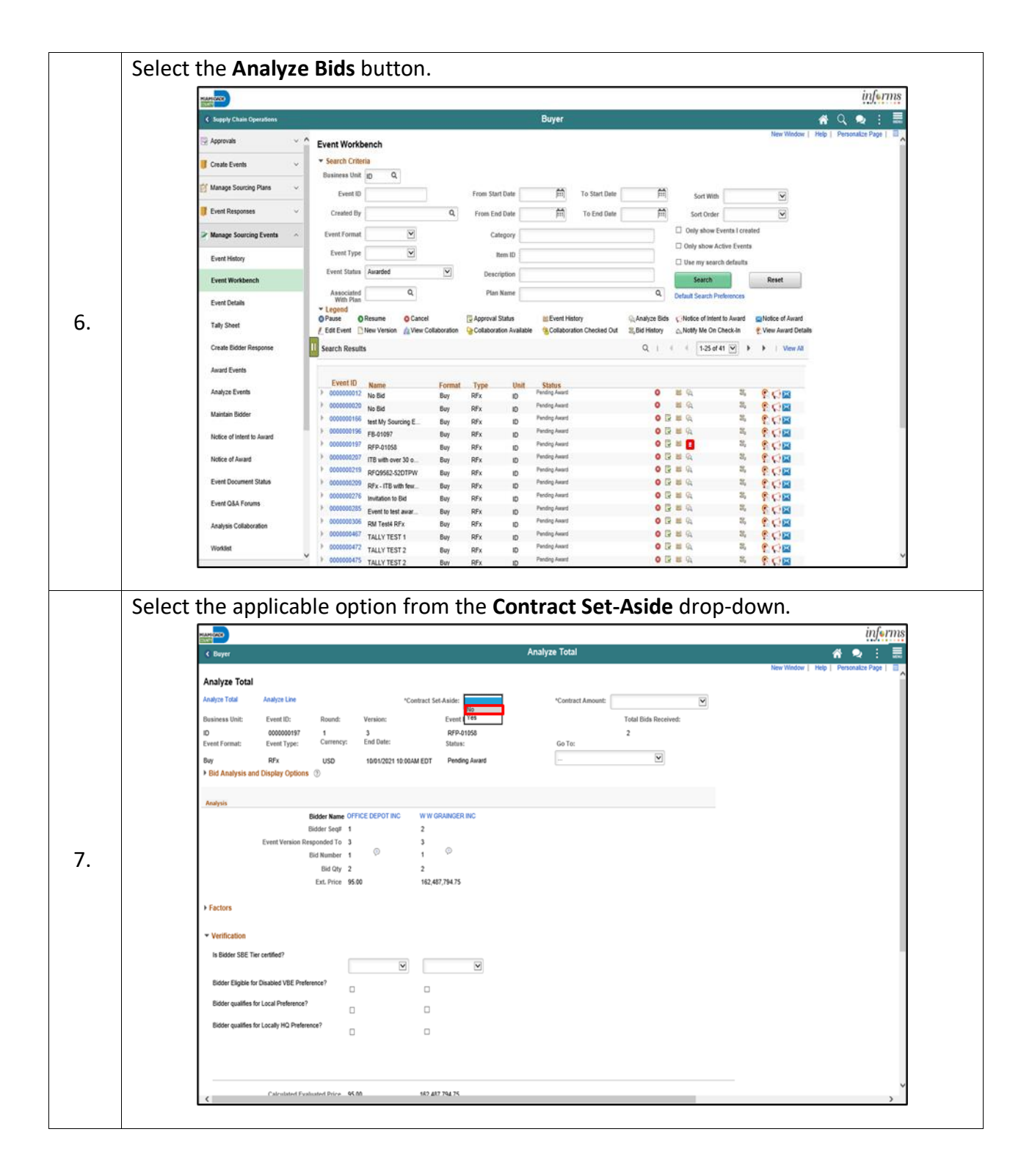

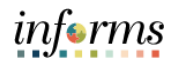

|     | Analyze Total                                                                                                    | inferms<br>▲ • : =            |
|-----|----------------------------------------------------------------------------------------------------|-------------------------------|
|     | New We                                                                                                    | dow   Help   Personalize Page |
|     | Analyze Total Assize Total Assize Total Assize Total Assize Total                                                                                                    |                               |
|     | Basinesa Unit: Event ID: Round: Version: Event Name: 242:00.000 PT-51.000.000                                                                                                    |                               |
|     | ID 000000197 1 3 RFP-01058 2<br>Event Formut: Event Type: Currency: End Date: Satus: Go To:                                                                                                    |                               |
|     | Bey RFx USD 1001/2021 10:00AM EDT Pending Award -                                                                                                    |                               |
|     | Bid Analysis and Display Options ①                                                                                                    |                               |
|     | Analysis                                                                                                    |                               |
|     | Bidder Seqli 1 2                                                                                                    |                               |
|     | Event Version Responded To 3 3<br>Bid Number 1 0 1 0                                                                                                    |                               |
|     | Bid Qty 2 2<br>Ext. Price 95:00 162:407.794.75                                                                                                    |                               |
|     | 1 Exclose                                                                                                    |                               |
|     | r reuns                                                                                                    |                               |
|     | Verification                                                                                                    |                               |
|     | is bloger sec. Left contenee /                                                                                                    |                               |
|     | Bidder Eligible for Disabled VBE Preference?                                                                                                    |                               |
|     | Bidder qualifies for Local Preference?                                                                                                    |                               |
|     | Bidder qualities for Locally HD Preterence?                                                                                                    |                               |
|     |                                                                                                    |                               |
|     |                                                                                                    |                               |
|     |                                                                                                    |                               |
|     | Calculated Drive 55.00 482.487.784.75                                                                                                    | ,                             |
| Not | e: Select the <b>Go To:</b> dropdown to view merged files and view vend                                                                                                    | dor files.                    |
| Not | e: Select the <b>Go To:</b> dropdown to view merged files and view vend                                                                                                    | dor files.                    |
| Not | e: Select the <b>Go To:</b> dropdown to view merged files and view vend                                                                                                    | dor files.                    |
| Not | e: Select the Go To: dropdown to view merged files and view vend<br>Autyrs Total<br>Autyrs Total<br>Autor<br>Autyrs Total<br>Autor<br>Autor | dor files.                    |
| Not | e: Select the Go To: dropdown to view merged files and view vend<br>Audys Total<br>Audys Total<br>Audy                                                                                                    | dor files.                    |
| Not | e: Select the Go To: dropdown to view merged files and view vend<br>with the second second seco                                                                                                    | dor files.                    |
| Not | e: Select the Go To: dropdown to view merged files and view vend<br>with the former of the former of t                                                                                                    | dor files.                    |
| Not | c Cateriated Prove 45.00 452.427.94.25 e: Select the Go To: dropdown to view merged files and view vend <b>Analyse Total Analyse Total Analyse Total</b>                                                                                                    | dor files.                    |
| Not | e: Select the Go To: dropdown to view merged files and view vend<br>where the former of the former of                                                                                                    | dor files.                    |
| Not | cetender@viewed@viewed<br>viewed@viewedwod@viewed@viewed@viewed@viewed@viewed@viewed@viewed@viewed@viewed@viewed@viewed@viewed@viewed@viewed@viewed@viewed@viewed@viewed@viewed@viewed@viewed@viewed@viewed@viewed@viewed@viewed@viewed@viewed@viewed@viewed@viewed@v                                                                                                    | dor files.                    |
| Not | cetender@viewed@viewed@viewe<br>viewod@viewed@viewed@viewed@viewed@viewed@viewed@viewed@viewed@viewed@viewed@viewed@viewed@viewed@viewed@viewed@viewed@viewed@viewed@viewed@viewed@viewed@viewed@viewed@viewed@viewed@viewed@viewed@viewed@viewed@viewed@viewed@viewed@viewe                                                                                                    | dor files.                    |
| Not | cetente fue de la de la de                                                                                                    | dor files.                    |
| Not | e: Select the Go To: dropdown to view merged files and view vend                                                                                                    | dor files.                    |
| Not | e: Select the Go To: dropdown to view merged files and view vend<br>where the Go To: dropdown to view merged files and view vend<br>where the the the the the the the the the th                                                                                                    | dor files.                    |
| Not | e: Select the Go To: dropdown to view merged files and view vend                                                                                                    | dor files.                    |
| Not | center the control of the control of the control                                                                                                    | dor files.                    |
| lot | centrating i                                                                                                    | dor files.                    |
| lot | centre to a contract of the contract of the                                                                                                    | dor files.                    |
| Not |                                                                                                    | dor files.                    |
| Not | e cauce the control of the control of the control o                                                                                                    | dor files.                    |
| Not |                                                                                                    | dor files.                    |

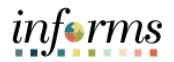

|       | Factional Calendary Factor describes Bid Analysis and Display Outlook house                                                                                                    |
|-------|----------------------------------------------------------------------------------------------------|
|       | [optional] Select the Expand section <b>Bid Analysis and Display Options</b> button.                                                                                                    |
|       | Select the applicable Sort Bids By and Sort Order options. Then select the Analyze                                                                                                    |
|       | button.                                                                                                    |
|       | informs                                                                                                    |
|       | د البريج Analyze Total 🖌 🗘 : 🚍                                                                                                    |
|       | New Workow   Help   Personalize Page                                                                                                    |
|       | Analyze Total Analyze Line "Contract Set Aside: No 🗹 "Contract Amount: 1,5250,000 and below 🗹                                                                                                    |
|       | Business Unit: Event ID: Round: Version: Event Name: Total Bids Received:                                                                                                    |
|       | ID         0000000197         1         3         RFP-01058         2           Event Format:         Event Type:         Currency:         End Date:         Status:         Go To:                                                                                                    |
|       | Bay RFx USD 1001/2021 10 00AM EDT Pending Award -                                                                                                    |
|       | Sort Bids By Bidder Name Sort Order Descending                                                                                                    |
| 10    | Coupley Disput/Perform Biddens     Coupley Disput/Perform Biddens                                                                                                    |
| 10.   | Alfa da Volata in ar para in contra in para in an ar an ar an ar an ar an ar an ar an ar an ar an ar an ar an ar                                                                                                    |
|       | Analysis Bidder Name OFFICE DEPOT INC WW GRAINGER INC                                                                                                    |
|       | Bidder Seqt 1 2                                                                                                    |
|       | Event version insponded to 5 3 3<br>Bid Number 1 0 1 0                                                                                                    |
|       | Bid Oty 2 2<br>Ext. Price 95 00 162,467,794,75                                                                                                    |
|       | ). Exotope                                                                                                    |
|       |                                                                                                    |
|       | * Verification                                                                                                    |
|       |                                                                                                    |
|       | Bidder Eligible for Disabled VBE Preference?                                                                                                    |
|       | Bidder gualities for Local Pretenence?                                                                                                    |
|       | Bidder qualities for Locally H2 Preference?                                                                                                    |
|       |                                                                                                    |
|       | Select the Expand section Factors button.                                                                                                    |
|       |                                                                                                    |
|       | C Bayer Antaryze Total A 2 :                                                                                                    |
|       | Analyze Total                                                                                                    |
|       | Analyzer Total Analyzer Line "Contract Set Aside: No Contract Amount: 15259,000 and below C                                                                                                    |
|       | Distantes Unit: EVENTIA: KOUNTE: VENSION: EVENTIAME: TOULISUS MECHANICS:<br>ID 0000000197 1 3 RFP-01558 2<br>Distantes Exel Protein                                                                                                    |
|       | Event Formatic Event Fype: Connections Status: Go To:<br>Bay RFx USD 100122211000AMEDT Pending Award -                                                                                                    |
|       | ▼ Bid Analysis and Display Options ①                                                                                                    |
|       | Sort Bids By Bidder Name Sort Order Decording Decording |
|       | View Bid Actions 🗹 All Bid Actions Award Counter Disallow Reject 🗆 4No Actions                                                                                                    |
| 11    | Acutysis                                                                                                    |
| ± ± • | Bidder Name WW GRAINGER INC OFFICE DEPOT INC Bidder Smit 1 2                                                                                                    |
|       | Event Vernion Responded To 3 3                                                                                                    |
|       | Bid Kunder 1 1 1 Bid Kunder 1 1 Bid Kunder 1 1 1 Bid Kunder 1 1 1 1 Bid Kunder 1 1 1 1 Bid Kunder 1 1 1 1 1 1 1 1 1 1 1 1 1 1 1 1 1 1 1                                                                                                    |
|       | Ext. Price 162,407,794.75 95.00                                                                                                    |
|       | Practors                                                                                                    |
|       |                                                                                                    |
|       | * Verification                                                                                                    |
|       | Verification Is Bidder SRE Tier certifier?                                                                                                    |
|       | Verification Is Bidder SBE Tier certifies?      Idder Eligible for Disabled VBE Preference?                                                                                                    |
|       | Verification Is Bidder 58C Tier certifier? Bidder Eligible for Disabled VBE Preference? Bidder qualifies for Local Preference?                                                                                                    |
|       | Verification Is Bidder SBE Tier certifie?     M     M       |

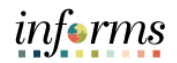

|     | Select the applicable options from the <b>Verification</b> section for each bidder.                                                                                                    |
|-----|----------------------------------------------------------------------------------------------------|
|     | Anslyer Total                                                                                                    |
|     | C buyer noun no settled Mani-Dade County Tier Small Business Enterprise? If not, please select "None,"                                                                                                    |
|     | Are you a locally certified Veteran Business Fathermonie (NBF)?                                                                                                    |
|     | Y " "                                                                                                    |
|     | Verification  Is Bidder SEE Ter certificat?  Note::::::::::::::::::::::::::::::::::::                                                                                                    |
|     | Bidder Eligible for Disabled VBE Preference?                                                                                                    |
|     | Bidder qualifies for Local Proference?                                                                                                    |
| 12. |                                                                                                    |
|     |                                                                                                    |
|     | Calculated Channed in The Calculation of The Calculation of The Calcul |
|     | 10% Threshold<br>10% Threshold                                                                                                    |
|     |                                                                                                    |
|     | Award by Percent                                                                                                    |
|     | Hide Bid Unhide Bids << < >                                                                                                    |
|     | Seve Return to Search                                                                                                    |
|     |                                                                                                    |
|     |                                                                                                    |
|     | K Buyer Analyze Total 👬 🗣 🗄                                                                                                    |
|     | Are you a confine Mami Dado County Teer Small Business Enterprise? If not, please select "None"                                                                                                    |
|     | V I De la della contra contra co                                                                                                    |
|     | Verification     In Basing SRE Two confine?                                                                                                    |
|     | NONE V NONE V Bidder Eligible for Disabled VEE Preference?                                                                                                    |
|     | Bidder qualifies for Local Preference?                                                                                                    |
|     |                                                                                                    |
| 13. | Bidder qualifies for Locally HD Preference?                                                                                                    |
| 13. | Bidder qualifies for Locally H2 Preference?                                                                                                    |
| 13. | Bidder qualities for Locally HD Preference?                                                                                                    |
| 13. | Bidder qualifies for Locally HD Preference?                                                                                                    |
| 13. | Bidder qualifies for Locally HD Preference?                                                                                                    |
| 13. | Bidder qualities for Locally H2 Petermone?                                                                                                    |
| 13. | Bidder qualifies for Locally HD Peterence?                                                                                                    |
| 13. | Bidder qualities for Locally H2 Petermone?                                                                                                    |

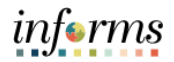

|     | Select the <b>Save</b> button.                                                                                                    |  |
|-----|----------------------------------------------------------------------------------------------------|--|
|     | inferms                                                                                                    |  |
|     | C Buyer Analyze Total 👫 🔍 🗄                                                                                                    |  |
|     | Are you a confined Mams-Dade County Tier Small Business Enterprise? If not, please select "None " An None None None None None None None Non                                                                                                    |  |
|     | Are you a locally certified Veteran Business Enterroline (VEE/)<br>Y N N                                                                                                    |  |
|     | * Verification                                                                                                    |  |
|     | Is Bidder SBE Tier cetified?                                                                                                    |  |
|     | Bidder Eligible for Disabled VBE Preference?                                                                                                    |  |
|     | Bidder qualifies for Local Preference?                                                                                                    |  |
|     | Bidder qualifies for Locally HQ Preference?                                                                                                    |  |
| 14. |                                                                                                    |  |
|     |                                                                                                    |  |
|     | Calculated Evaluated Price 142,407,794,75 95.00                                                                                                    |  |
|     | 5% Threshold 99.75<br>10% Threshold 104.59                                                                                                    |  |
|     | 15% Threshold 109.25                                                                                                    |  |
|     | Bid Action NA V                                                                                                    |  |
|     | Reject Reason Q                                                                                                    |  |
|     | Award by Percent                                                                                                    |  |
|     | Recalculate Unhide Bids << < > >>>                                                                                                    |  |
|     | Saw Return to Search                                                                                                    |  |
|     | Laglera Total i Brahera Line                                                                                                    |  |
|     | Select the <b>Analyze Export</b> list item from the <b>Go To</b> dropdown.                                                                                                    |  |
|     | inferms                                                                                                    |  |
|     | C Bayer Analyze Line 济 文 注 示<br>New Wedar [ Neip ] Personalize Page   日                                                                                                    |  |
|     | Analyze Line                                                                                                    |  |
|     | Business Unit: Event ID: Round: Vension: Event Name: Total Bids Received:                                                                                                    |  |
|     | ID D00000011y 1 3 IN PP-70106 2<br>Event Format: Event Type: Currency: End Date: Status:                                                                                                    |  |
|     | Buy RFx USD 1001/2021 10 00M/ EDT Pending Award Addition Control Control Contr |  |
|     | Line Items (b) Award Events<br>Create New Round<br>Document Statute Insuiry                                                                                                    |  |
|     | Event Comments and Atlachments Use Item ID Description Category UOM Start Price Recovered OM Line Category UOM Start Price Recovered OM Line Category UOM Start Price Recovered OM Line Line Line Line Line Line Line Line                                                                                                    |  |
|     | 1 9680490000 TRAFFIC CONTROL SERVICES R 96804 LOT 1.0000 1.0000 Review Optimization Analyze                                                                                                    |  |
| 15. | 2 DESIGN SUBMITTAL PREPARATION 🚯 99735 LOT 1.0000 1.0000 0.0000 Open 💟 Analyze                                                                                                    |  |
|     | Sever Botum to Search                                                                                                    |  |
|     | Analyze Total   Analyze Line                                                                                                    |  |
|     |                                                                                                    |  |
|     |                                                                                                    |  |
|     |                                                                                                    |  |
|     |                                                                                                    |  |
|     |                                                                                                    |  |
|     |                                                                                                    |  |
|     |                                                                                                    |  |
|     |                                                                                                    |  |
|     |                                                                                                    |  |

9

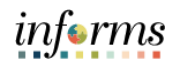

|     | Input the applicable details for the <b>Export Recipients</b> .                                                                                                    |  |
|-----|----------------------------------------------------------------------------------------------------|--|
|     |                                                                                                    |  |
|     | C Bayer Did Analysis CADON OF 1997 2 2 20<br>New Window   Holp   Personalize Page  2<br>Did Analysis Cadon                                                                                                    |  |
|     | Business Unit:       Event ID::       Round:       Version:       Event ID::       Round:       Version:       Event ID::       Round::       Status:         10       0000000197       1       3       R/P-01058       Event ID::       Status:         Bay       RPx       USD       10801211800AMEDT       Pending Award         III       New       *Email:       Kototy       *       *         IIII       *       *       Kototy       *       *         IIIIIIIIIIIIIIIIIIIIIIIIIIIIIIIIIIII                                                                                                    |  |
| 16. | Filter Bids         Select the bids you want to include in your Analysis Export the.         Select All         Deselect All         Deselect All                                                                                                    |  |
|     |                                                                                                    |  |
|     | Select the <b>Save</b> button.                                                                                                    |  |
|     | informs                                                                                                    |  |
|     | Bid Analysis Export dt de C                                                                                                    |  |
|     | C Bayer Bid Analysis Export A Q :                                                                                                    |  |
|     | Image: Strategy of the strategy of the strat |  |
|     | Image: Control of the section of the section of  |  |
|     | Kernel     Bid Analysis Export     Bid Analysis Export       Bid Analysis Export     Rew Window   Help   Personalize Page   E       Business Unit:     Event ID:     Round:       Version:     Event Round:       Version:     Event Round:       Version:     Status:       Ris     Status:       Ris     Status:       Ris     Status:       Ris     Status:       Ris     Status:       Ris     Status:       Ris     Status:       Ris     Status:       Ris     Status:       Ris     Status:       Ris     Status:       Ris     Status: <td></td>                                                                                                    |  |
|     | Ref     Event Non       Wane Hill     Carren Operand Address                                                                                                    |  |

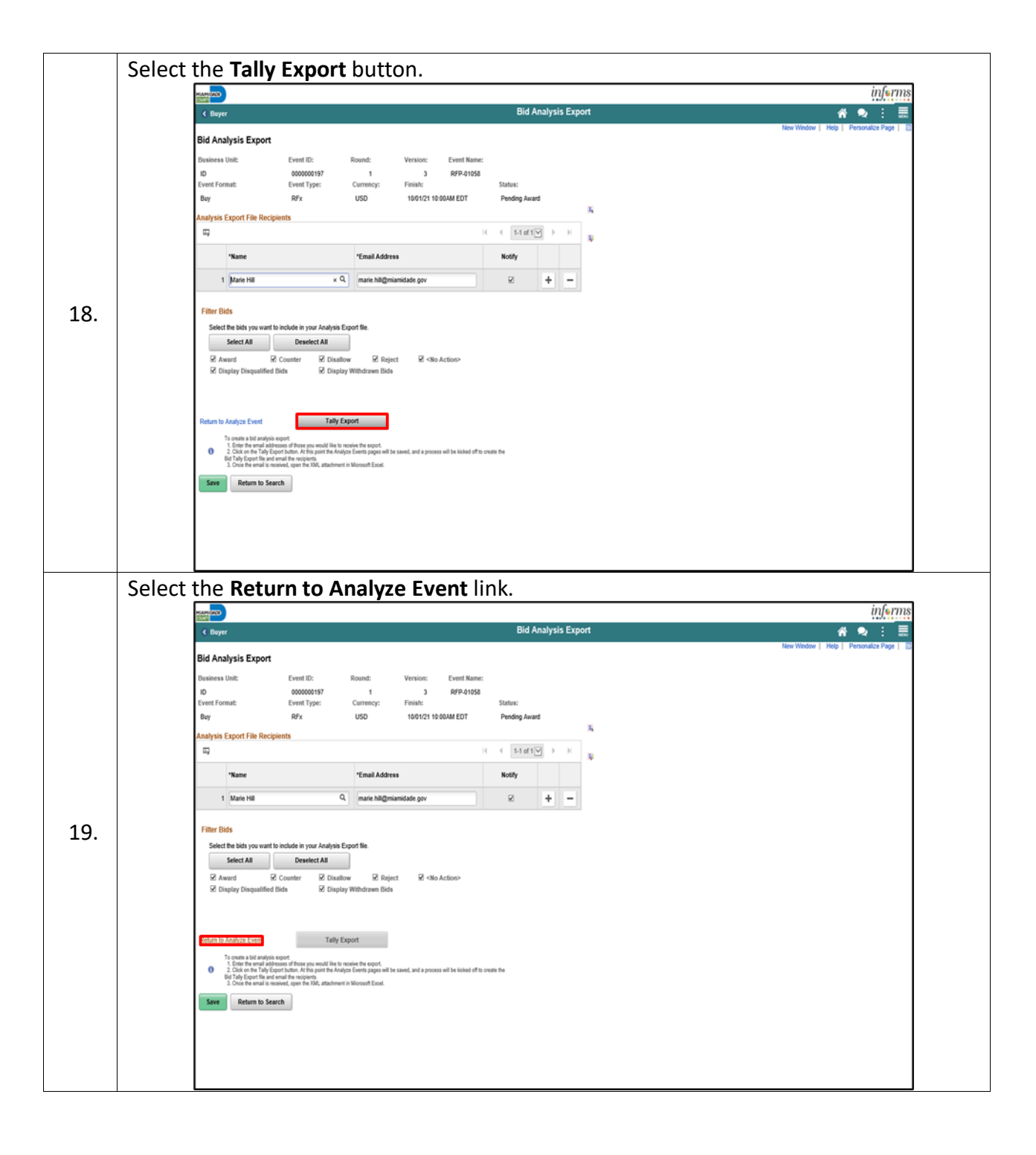

informs

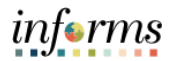

|     | A construction of the construction of the cons |
|-----|----------------------------------------------------------------------------------------------------|
|     | An email will be sent to the recipient containing an Excel spreadsheet with the bid                                                                                                    |
|     | details.                                                                                                    |
|     |                                                                                                    |
|     |                                                                                                    |
|     | File Message Help <u>Attachments</u>                                                                                                    |
|     | 🗁 Open 😓 Quick Print 🗙 Remove Attachment   😼 Save As 🐚 Save Al Attachments   🛆 Upload 🗸 🕲 Upload Al Attachments   🔯 Select All 🔯 Copy   🖓 Show Message                                                                                                    |
|     | ← Bakto mesiage<br>Lart bannani - Mondar Mark 2002                                                                                                    |
|     | Tally Sheet, Line, Awardes(274486.utor                                                                                                    |
|     |                                                                                                    |
|     | 1 Contract 0 & Title 000000197- PPP-01568                                                                                                    |
|     | 2 TO Oxing One: 0923022 01 00 PM / 1001221 10.00 AM                                                                                                    |
|     | a) reporter pr. wecker, ovan ooguaart. uwe.<br>4) Verted by Syntaark Date:                                                                                                    |
| 20  | S Contract Amount 1-4250,000 and below                                                                                                    |
| 20. | 6 Coming Service No<br>7                                                                                                    |
|     | 8 Supplay OFFICE DEPOT INC W W GRAINGER INC                                                                                                    |
|     | 9 Responsive (responsive) / Responsive / Responsive / Res |
|     | 11 SBE Certification NONE NONE                                                                                                    |
|     | 12 VVBC confirmed No No<br>13 Confirmed No Vvs.                                                                                                    |
|     | 14 Locally Headquarteed Affirmed No No                                                                                                    |
|     | 15 Supplier actional dataset for 01 bits of Marsing Council and Research Dataset for the Balance Council of the Balance Council of the Ba |
|     | A Rest manager (a second second secon |
|     | 1 HINFH CONHICU 1 SHERLOS 31.00 30.00 300.00 3152,229,0475<br>17 SERVICES 512,229,0475                                                                                                    |
|     | 18<br>10 Evaluated Total 550.00 E142 200.002 70                                                                                                    |
|     | 20 Runing 1 2                                                                                                    |
|     | 21 5% Transford 552.50<br>7 10% Transford 552.50                                                                                                    |
|     | 22 000 100 1000 000 23 000 000 000 000 000 000 000 0                                                                                                    |
|     | These Reserved Core Property Core and Core and   |
|     |                                                                                                    |
|     | Select the applicable option from the <b>Bid Action</b> list for each bidder.                                                                                                    |
|     | informs                                                                                                    |
|     | 🕻 Buyer Analyze Total 💣 🖌 🗮                                                                                                    |
|     | Are you'r centee ouan-Lloe Louny tre yna pulores r inor jaase sae'r now. Noe Noe                                                                                                    |
|     | Are you a locally certified Veteran Business Frietmanne (VREV)                                                                                                    |
|     | v N N                                                                                                    |
|     | * Marifeston                                                                                                    |
|     | In Balan 1987 The reading?                                                                                                    |
|     | NONE V NONE V                                                                                                    |
|     | Bidder Eligible for Dasabled VBE Preference?                                                                                                    |
|     | Bidder qualifies for Local Preference?                                                                                                    |
|     | Bidder qualifies for Locatly HQ Preference?                                                                                                    |
| 24  |                                                                                                    |
| 21. |                                                                                                    |
|     |                                                                                                    |
|     | Calculated Evaluated Price 182,487,794.75 95.00                                                                                                    |
|     | 6% Threshold 99.75                                                                                                    |
|     | 19/5 Threshold 164.50                                                                                                    |
|     | 10%. Threadhold page 109.25<br>Canater Canater                                                                                                    |
|     | Bid Action II and III ACTION III ACTION                                                                                                    |
|     | Reject Reason                                                                                                    |
|     | Award by Percent                                                                                                    |
|     | Hide Bid D                                                                                                    |
|     |                                                                                                    |
|     | Recalculate Unitide Bids << < > >>                                                                                                    |
|     | Recarculate Unhide Bids << < > >>                                                                                                    |
|     | Recarculate Unitede Dids << < > >>                                                                                                    |

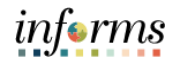

|     | Enter '100' into the Award by Percent field.                                                                                                    |
|-----|----------------------------------------------------------------------------------------------------|
|     | inferms                                                                                                    |
|     | K Boyer Analyze Total K V State State Stat |
|     | Are you a locally certified Veteran Business Enterview (VIIE)?                                                                                                    |
|     | Y N N                                                                                                    |
|     | * Verification                                                                                                    |
|     | Is Bidder SBE Tier centiled? NONE V NONE V                                                                                                    |
|     | Bidder Eligible for Disabled VBE Preference?                                                                                                    |
|     | Bidder qualifies for Local Preference? gg                                                                                                    |
| 22  | Bidder qualifies for Locally HC Preference 7                                                                                                    |
| 22. |                                                                                                    |
|     | Calculated Evaluated Price 182,487,794.75 95.00                                                                                                    |
|     | 5% Threshold 99.75                                                                                                    |
|     | 10% Threshold 104 50<br>15% Threshold 109 25                                                                                                    |
|     | Bid Action Anad V NA V                                                                                                    |
|     | Reject Reason Q                                                                                                    |
|     | Award by Percent                                                                                                    |
|     | Recalculate Unhide Bids << < > >>                                                                                                    |
|     | Save Return to Search                                                                                                    |
|     | Analyze Total   Analyze Line                                                                                                    |
|     | Select the <b>Save</b> button                                                                                                    |
|     | inferms                                                                                                    |
|     | K Boyer Analyze Total 💏 😒 :                                                                                                    |
|     | None     None     None     None                                                                                                    |
|     | And from a periodic detaining contracting contracting  |
|     | * Verification                                                                                                    |
|     | Is Bidder SBE Tier confided?                                                                                                    |
|     | Bidder Eligible for Disabled VBE Preference?                                                                                                    |
|     | Bidder qualifies for Local Preference?                                                                                                    |
|     | 8                                                                                                    |
|     | 27 Didder qualifies for Locally HD Preference?                                                                                                    |
| 23. | Reference?                                                                                                    |
| 23. | Ridder qualifies for Locally HD Preference?                                                                                                    |
| 23. | R       Bidder qualifies for Locally H2 Preference?       Calculated Evaluated Price       142,487,794,75       95,500                                                                                                    |
| 23. | R     R       Bidder qualifies for Locally H2 Preference?                                                                                                    |
| 23. | Catouted Evoluted Evoluted Price     142,487,794,75     95.00       Stide     5%, Threshold     99.75       1%, Threshold     194.50       1%, Threshold     199.25                                                                                                    |
| 23. | V       Bidder qualifies for Locally H2 Preference?       Calculated Evaluated Price       100       Stringer       92       Calculated Evaluated Price       101/2       101/2       101/2       101/2       101/2       101/2       101/2       101/2       101/2       101/2       101/2       101/2       101/2       101/2       101/2       101/2       101/2       101/2       101/2       101/2       101/2       101/2       101/2       101/2       101/2       101/2       101/2       101/2       101/2       101/2       101/2       101/2       101/2       101/2       101/2       101/2       101/2       101/2       101/2       101/2       101/2       101/2       101/2       101/2       101/2       101/2       101/2       101/2       101/2       101/2       101/2                                                                                                    |
| 23. | Qi         Bidder qualifies for Locally HQ Preference?         Calculated Evaluated Price       142,487,794.75         Six Threshold       99.75         10% Threshold       194.59         15% Threshold       190.25         Bidder Qualities for Locally HQ Preference?       NA         Raject Rasson       Q         Award by Precent       100[*                                                                                                    |
| 23. | Ø         Bidder qualifies for Locally HQ Preference?         Calculated Evaluated Price       142,487,794.75       95.00         5% Threshold       99.75         10% Threshold       104.59         15% Threshold       109.25         Bid Action       Q         Award My Percent       100 x         Heide Bid       0                                                                                                    |
| 23. | Catculated Evaluated Price   142,487,794,75   95,00   5%, Threahold   93,75   10%, Threahold   109,25   Idi Action   Award IV   NA   Recalculate   Unbide Bids   Concernents Search                                                                                                    |
| 23. | Catcuted Evaluated Price     Catcuted Evaluated Price     States for Localy HQ Pederence?     Catcuted Evaluated Price     95.00   95.10   95.10   95.10   95.10   95.10   95.10   95.10   95.10   95.10   95.10   95.10   95.10   95.10   95.10   95.10   95.10   95.10   95.10   95.10   95.10   95.10   95.10   95.10   95.10   95.10   95.10   95.10   95.10   95.10   95.10   95.10   95.10   95.10   95.10   95.10   95.10   95.10   95.10   95.10   95.10   95.10   95.10   95.10   95.10   95.10   95.10   95.10   95.10   95.10   95.10   95.10   95.10   95.10   95.10   95.10   95.10   95.10   95.10   95.10   95.10   95.10   95.10   95.10   95.10   95.10   95.10   95.10   95.10   95.10                                                                                                    |